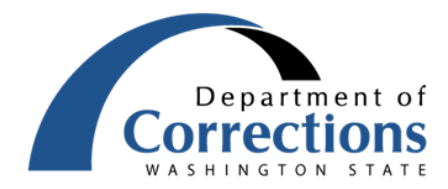

Incarcerated Individual Betterment Fund (IIBF) Live Event

Date: Time: Location: Thursday, July 29, 2021 4:00 p.m. – 5:30 p.m. <u>MS Teams Meeting</u>

## AGENDA

| TIME              | ΤΟΡΙΟ                                                                                                    | DISCUSSION LEADER                                          |
|-------------------|----------------------------------------------------------------------------------------------------|------------------------------------------------------------|
| 4:00 pm - 4:10 pm | Welcome/Introduction                                                                                                    | Dianne Doonan, Assistant Comptroller/Strategic<br>Planning |
| 4:10 pm – 4:30 pm | Incarcerated Individual Betterment Fund<br>(IIBF) Quarterly Budget to Actual<br>Report Review                                                                                                    | Cathy Ding, IIBF Administrator                             |
| 4:30 pm – 5:00 pm | Q&A. IIBF Question Box:<br><u>dociibfquestions@doc1.wa.gov</u><br>Please send your questions regarding IIBF<br>Quarterly Report to IIBF Questions Box<br>prior to the IIBF Live Event if possible | All                                                        |
| 5:00 pm – 5:30 pm | FY22 IIBF Budget overview                                                                                                    | All                                                        |

Next Incarcerated Individual Betterment Fund Live Event: October 28, 2021

## Department of Corrections Accessing IIBF Calls From a Mobile Device

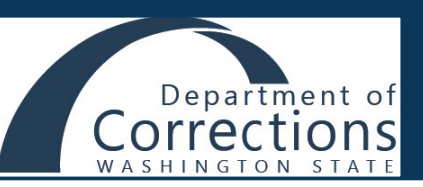

Step 1: Download the Microsoft Teams app from your mobile device's app store. The Teams app is free and does not require registration or a subscription.

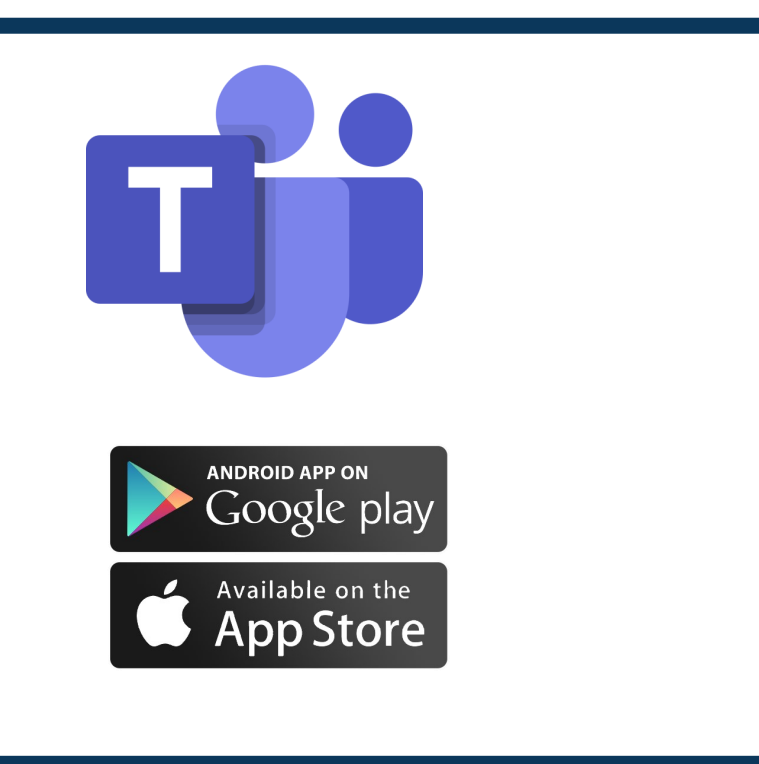

Step 2: From the "doc.wa.gov" homepage, tap on the "Menu" icon

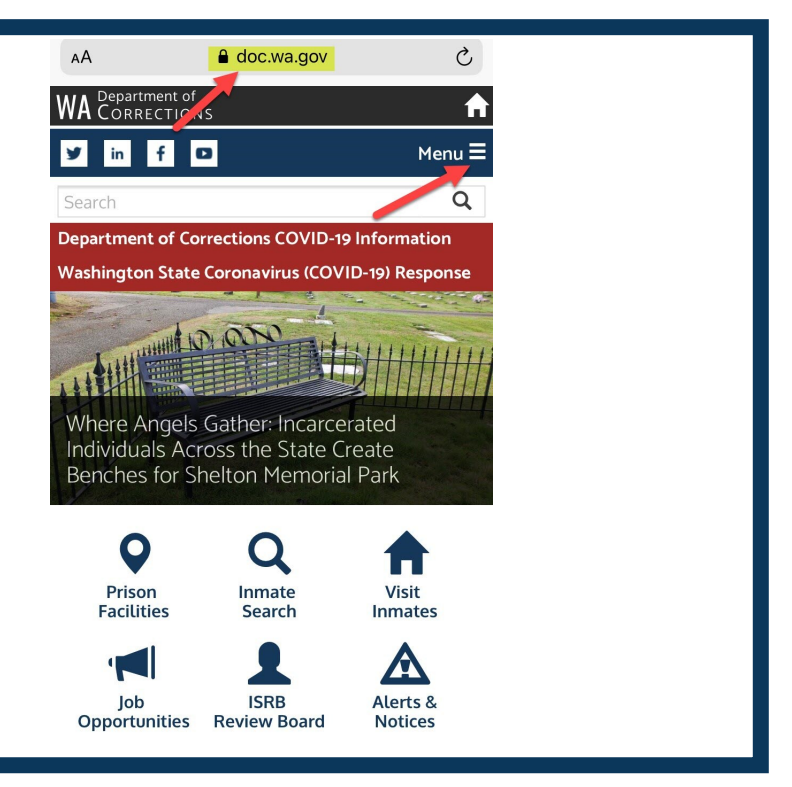

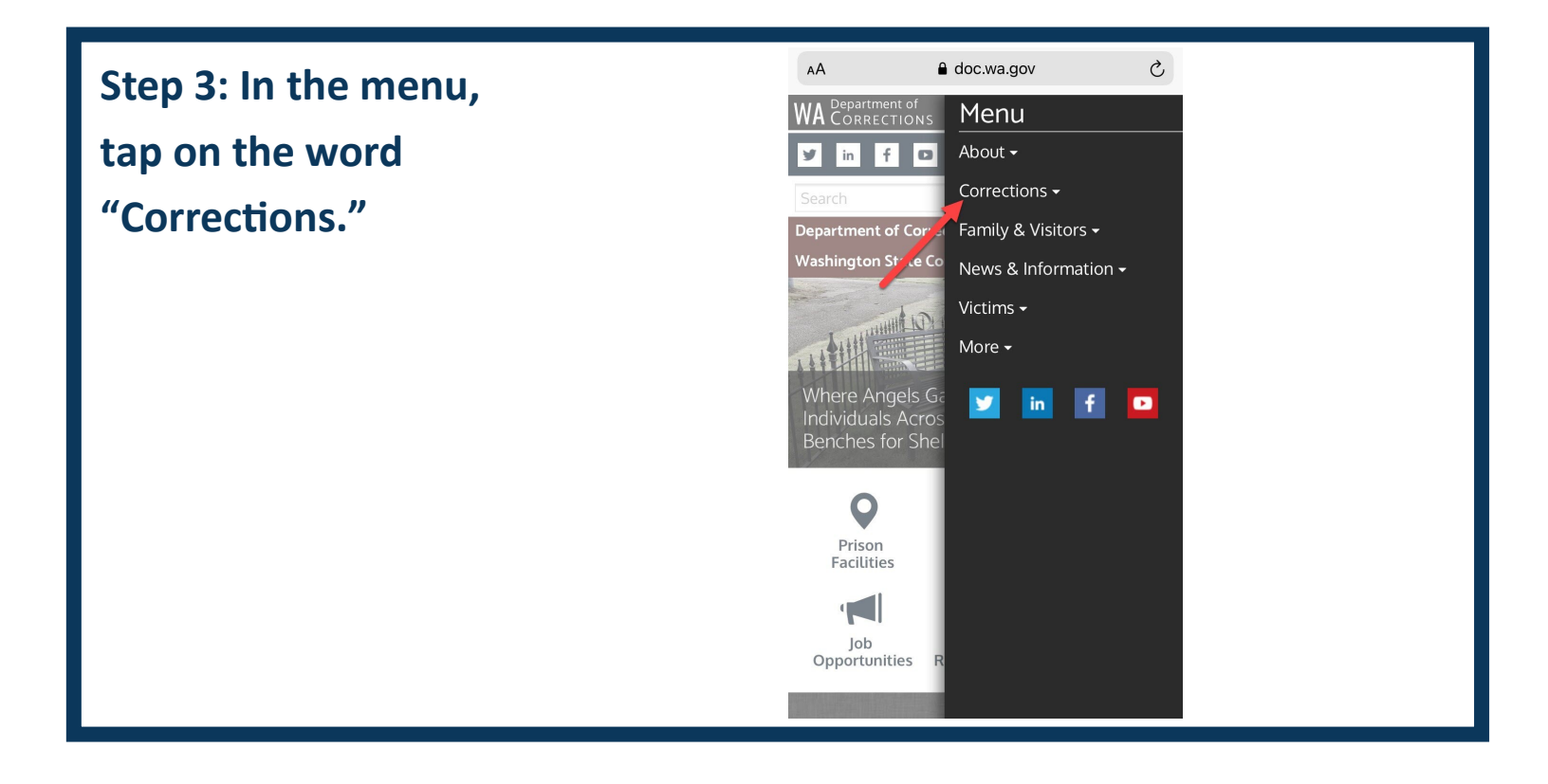

## Step 4: Under the "Corrections" topic, select "Services."

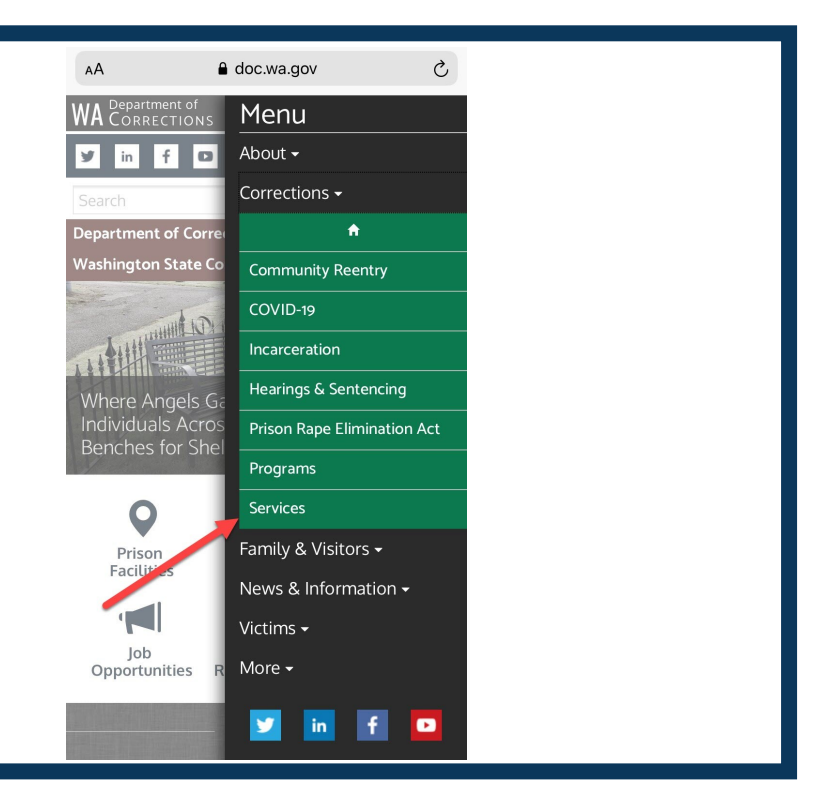

Step 5: "Betterment Fund" will be the first option on this page. Select it, and you will arrive at the IIBF resource page on doc.wa.gov.

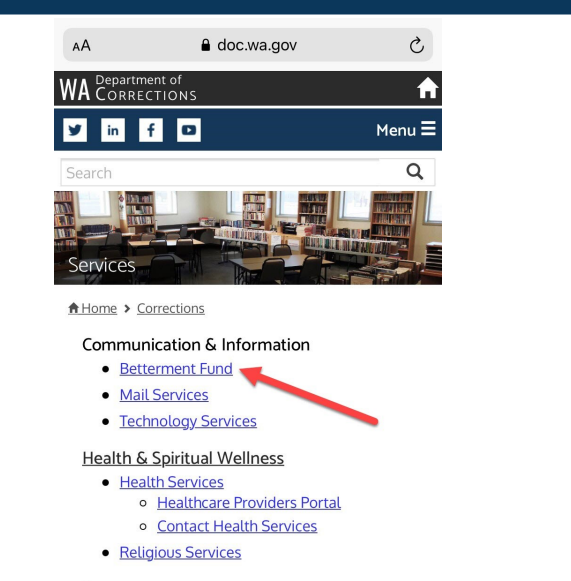

## **Resources**

- Policies
- Forms
- Laws & Regulations
- Publications
- Resource Links

Step 6: From the IIBF resource page, tap on "Meetings & Materials."

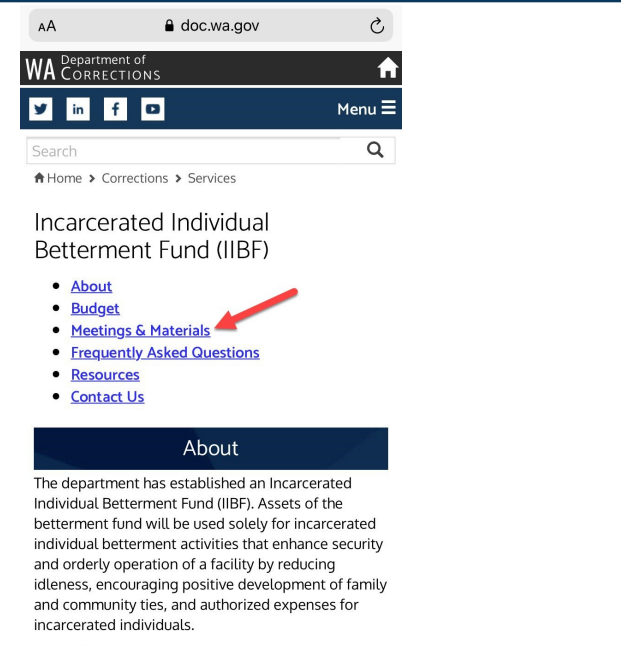

Per <u>RCW 72.09.470</u> **c**, to the greatest extent practical, all incarcerated individuals shall contribute to the cost of privileges. Contributions may be in the Step 7: From this section, select the date of the meeting that you are attending. This will take you to the meeting agenda.

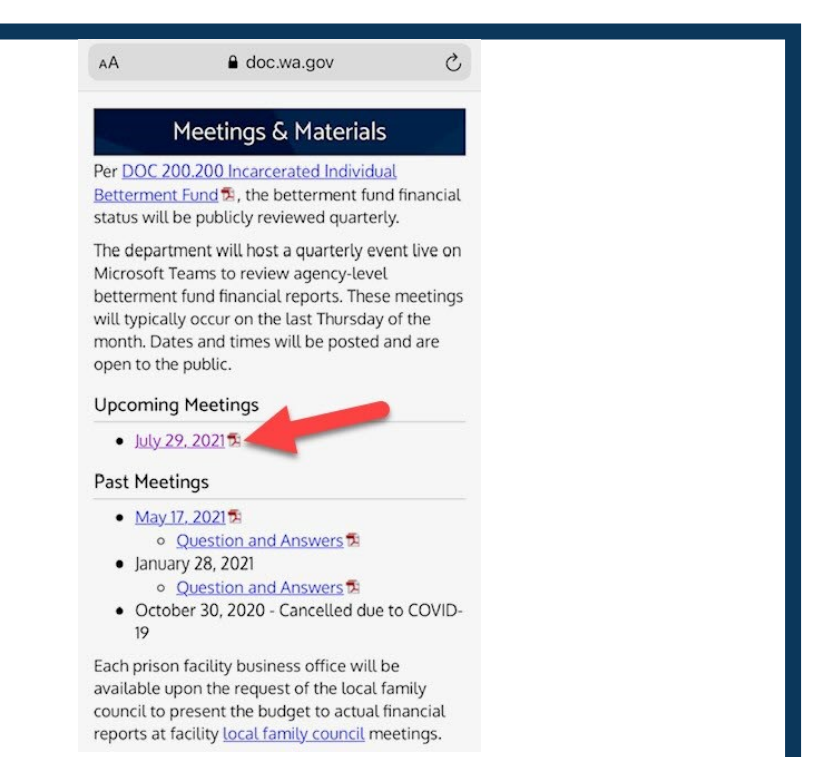

Step 8: Select the blue underlined "MS Teams Meeting" link near the top center of the agenda.

|                                                                                                    | 🔒 doc.wa.ç                                                                                                    | jov Ç                                                      |  |
|----------------------------------------------------------------------------------------------------|----------------------------------------------------------------------------------------------------|------------------------------------------------------------|--|
| Department of<br>WASHINGTON STATE<br>MASHINGTON STATE<br>Date: Thursday, July 29, 2021<br>Time: 4:00 p.m. – 5:30 p.m.<br>Location: MS Teams Meeting<br>AGENDA |                                                                                                    |                                                            |  |
| TIME                                                                                                    | ТОРІС                                                                                                    | DISCUSSION LEADER                                          |  |
| 4:00 pm - 4:10 pm                                                                                                    | Welcome/Introduction                                                                                                    | Dianne Doonan, Assistant Comptroller/Strategic<br>Planning |  |
| 4:10 pm – 4:30 pm                                                                                                    | Incarcerated Individual Betterment Fund<br>(IIBF) Quarterly Budget to Actual<br>Report Review                                                                                             | Cathy Ding, IIBF Administrator                             |  |
| 4:30 pm – 5:00 pm                                                                                                    | Q&A. IIBF Question Box:<br>docibfquestions@doc1.wa.gov<br>Please send your questions regarding IIBF<br>Quarterly Report to IIBF Questions Box<br>prior to the IIBF Live Event if possible | All                                                        |  |
|                                                                                                    | EV22 HDE Dudget anothing                                                                                                    | A 11                                                       |  |

Step 9: From this screen click on the "Open It" link. This will open the Teams app that you downloaded in step one.

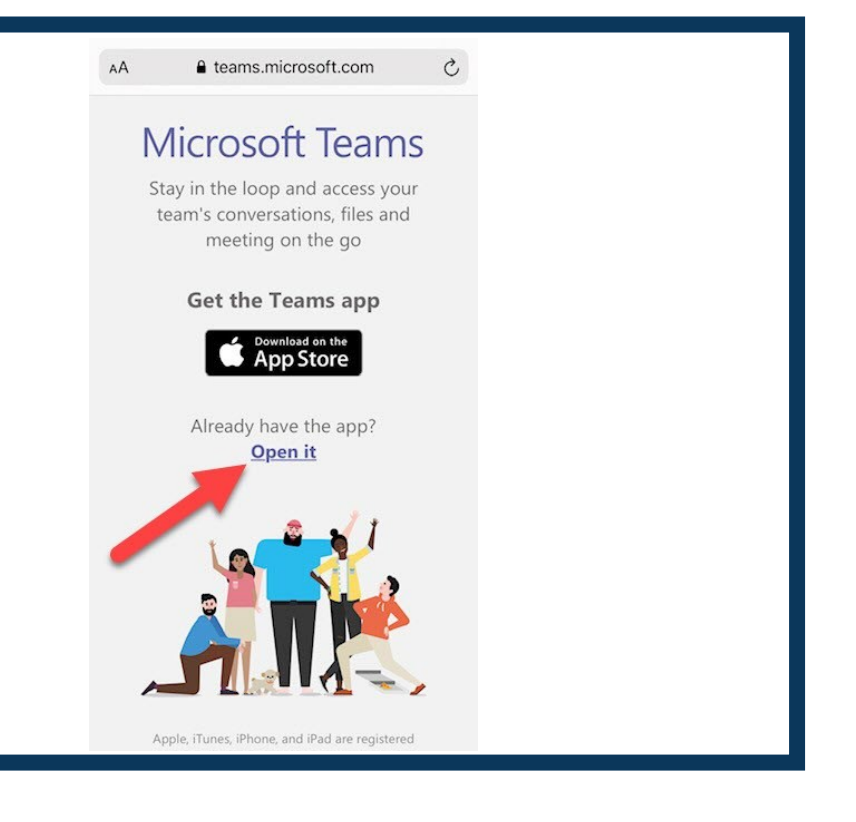

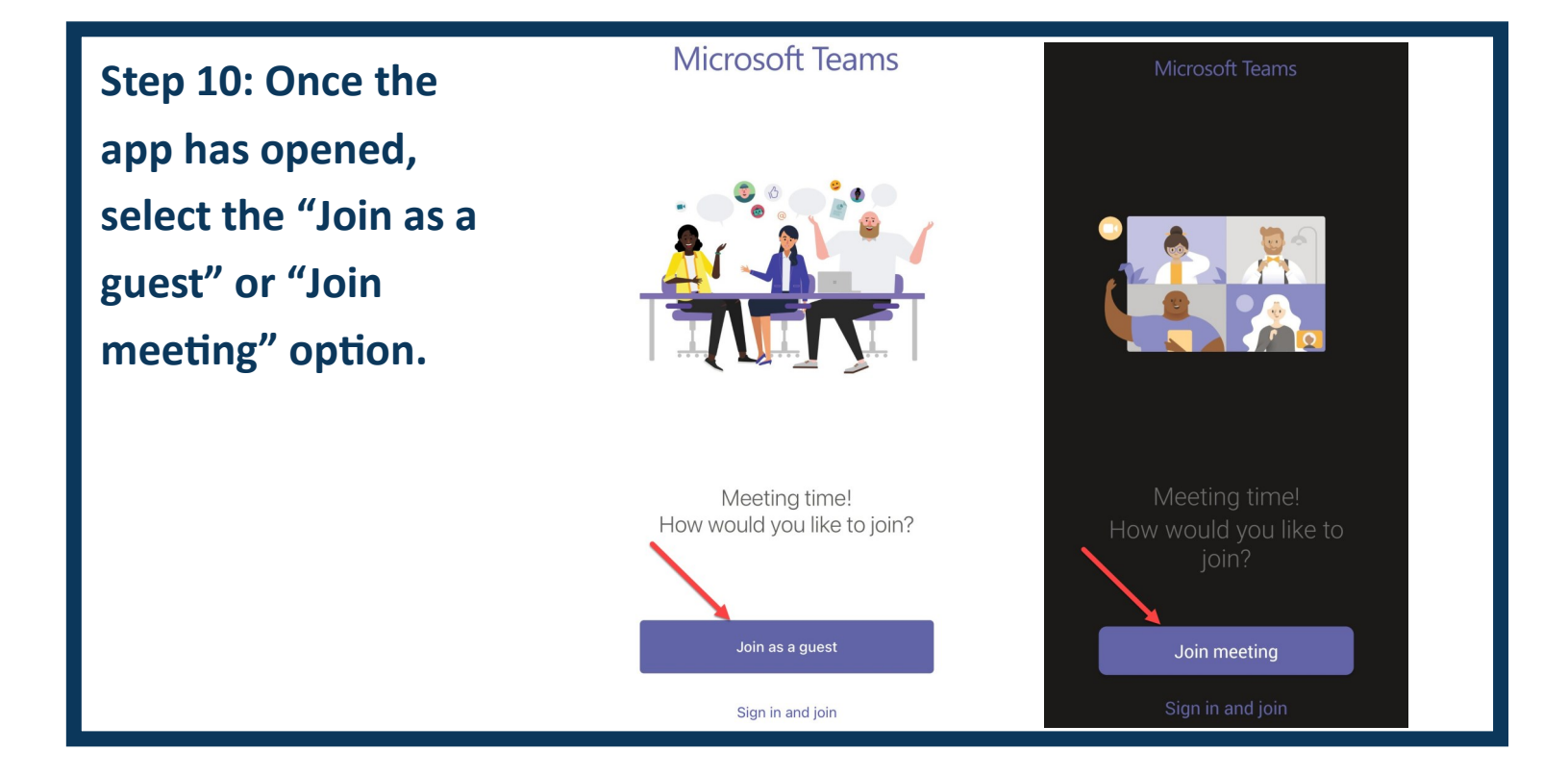

Step 11: From this screen, enter your name into the text field, then select join meeting. You will then be entered into the meeting.

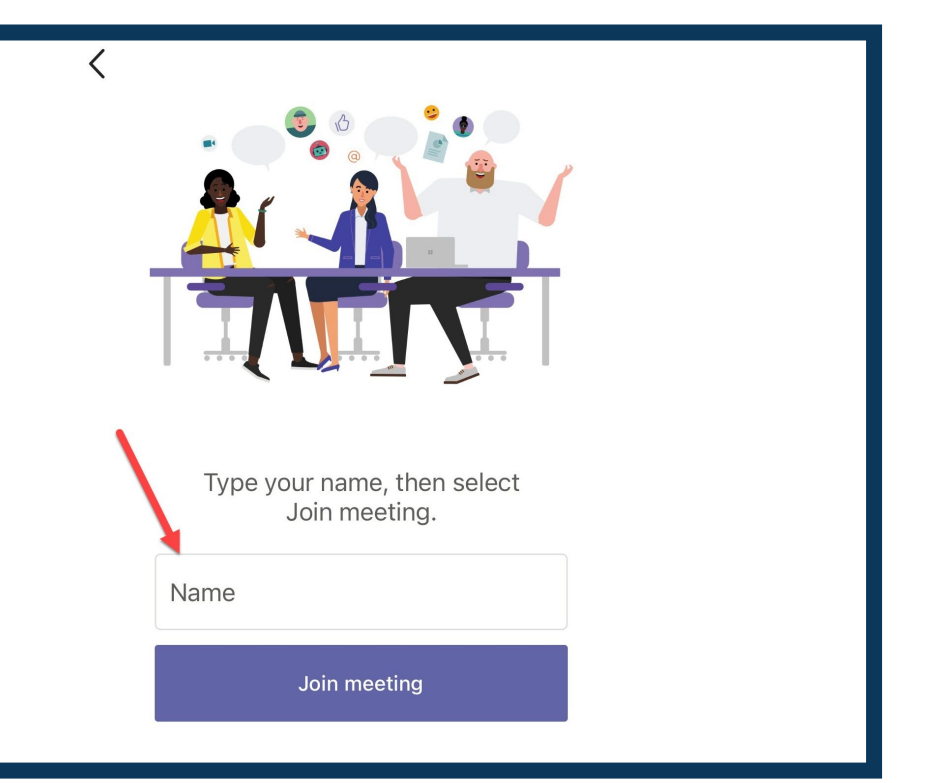